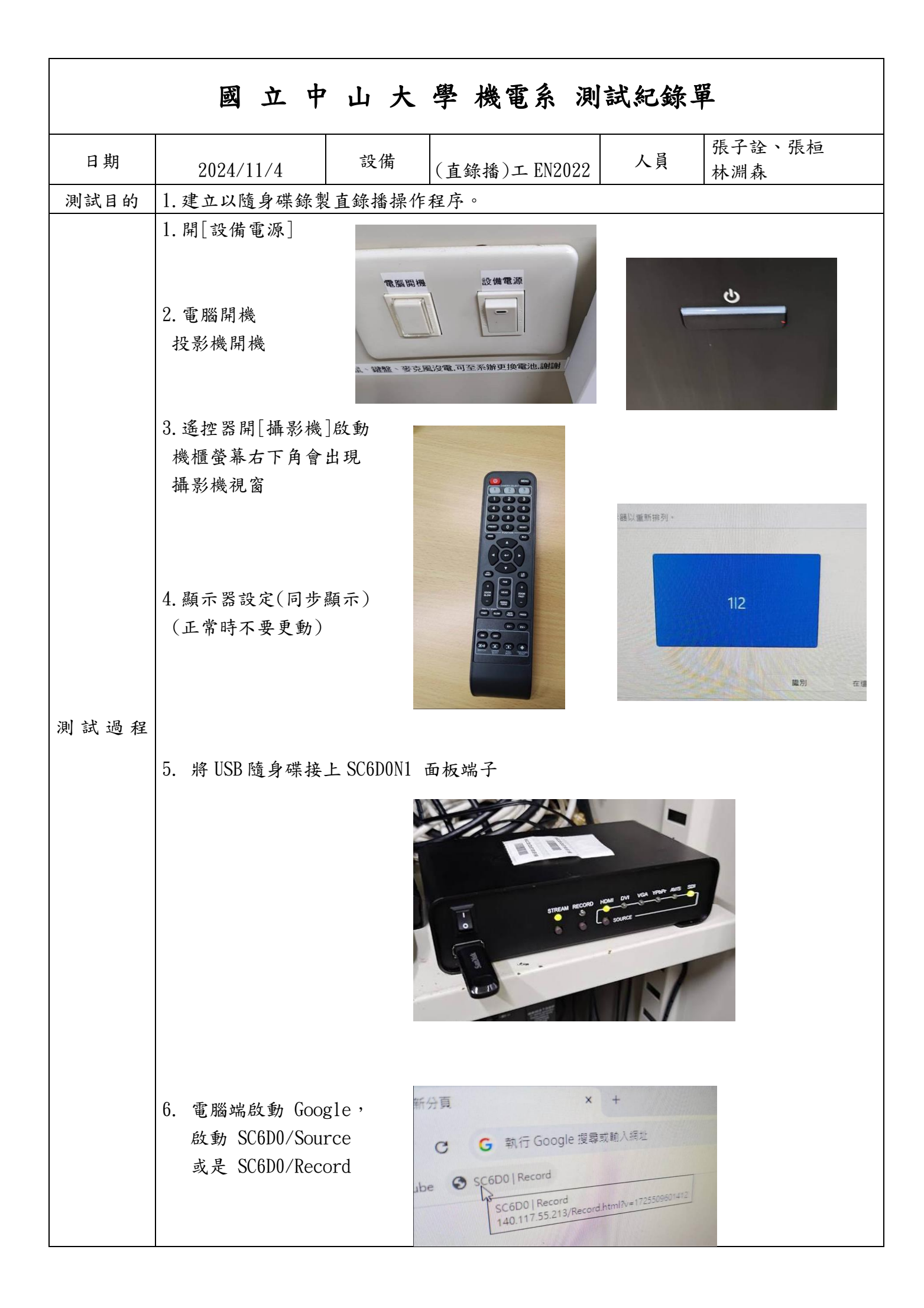

 7. 登入頁面: 登入 使用者名稱及密碼請勿動 (user/\*\*\*\*),
 (admin/\*\*\*\*)請洽分機 4206

8. 背面實體訊號來源(正常情形下勿動)

由左至右說明 電源線 網路線(白色 RJ45) HDMI OUTPUT(機櫃上螢幕訊號) HDMI INPUT(同電腦螢幕訊號)

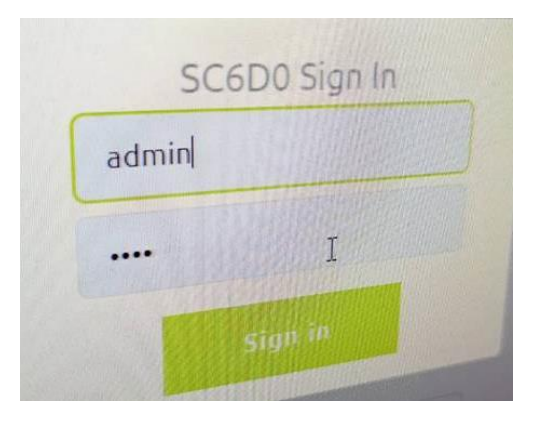

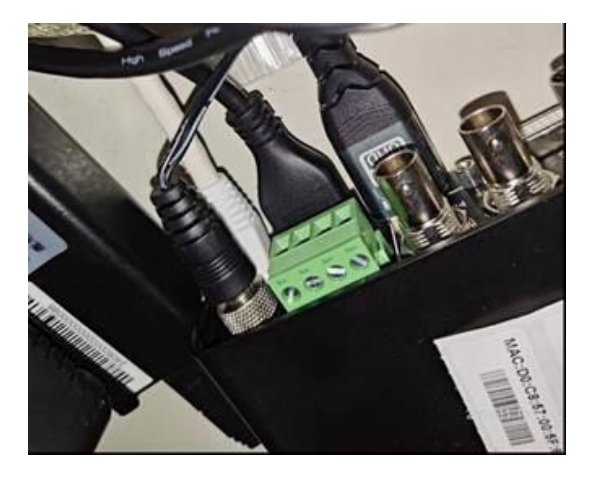

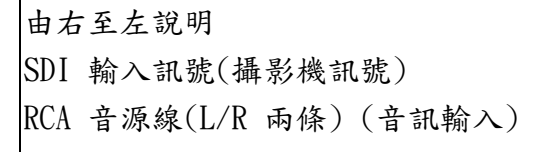

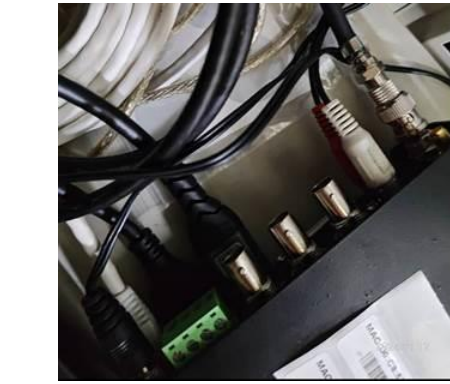

9. [來源](訊號輸入管制)(正常情形勿動)

- CH1 視訊來源 HDMI 電腦螢幕訊號 音訊來源 RCA
- CH2 視訊來源 SDI 攝影機訊號 音訊來源 RCA

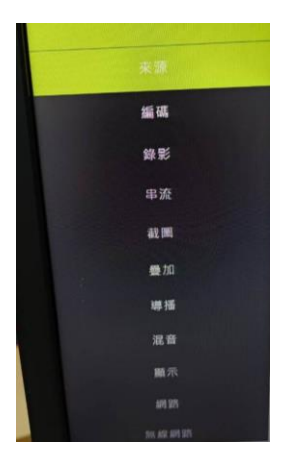

| <ul> <li>10. [顯示]選項(正常情形勿動)</li> <li>可以於機櫃上方螢幕中看到顯示畫面</li> <li>HDMI(多畫面): 顯示模式:</li> <li>[多畫面預覽] 左右各半分割畫面</li> <li>[導播]輸出的畫面依導播母子視窗分割</li> </ul>                                                                              |
|----------------------------------------------------------------------------------------------------|
| <ul> <li>11. [導播](正常情形勿動)</li> <li>選擇影像畫面</li> <li>選擇[1][2][1][2]</li> <li>前兩格是主視窗的訊號源選定</li> <li>後兩格是子視窗的訊號源選定</li> <li>訊號源1(CH1)及</li> <li>訊號源2(CH2)的視窗分配:</li> <li>視窗1(主視窗)</li> <li>(X 0, Y 0, 寬1920,高1080)全螢幕</li> </ul> |
| 視窗 2(子視窗)<br>(X 1440, Y 810, 寬 480, 高 270)小畫面<br>切勿按預設值,會跑掉畫面。<br>可以於機櫃上方螢幕看到電腦螢幕的主視窗,搭配右下角的攝影視角子視窗。                                                                                                    |
| 如果不喜歡子視窗的大小,可以依比例調子視窗的寬與高。<br>12. [錄影]<br>選擇[PCM]<br>主錄影 編碼來源 主碼流<br>副錄影 編碼來源 不啟動<br>[開始錄影]                                                                                                    |
| 完成課程後/[停止錄影]<br>***注意:一定要等 RECORD 燈滅了後,再將 USB 拔出來,太快取出 USB 會導致錄影失敗                                                                                                    |
| <ol> <li>取出隨身碟<br/>讀取檔案 PGM_MAIN_日期     </li> </ol>                                                                                                    |

Τ

| 注意事項 | 切勿任意修改使用者名稱/帳號/密碼等資料                                                                                                    |
|------|----------------------------------------------------------------------------------------------------|
| 註 記  | 主碼流:用於本地端儲存,保有較高的影像清晰度。<br>副碼流:用於網路傳輸,在有限的頻寬當中,降低碼流,以獲得更加流暢的影像。<br>脈波編碼調變(英語:Pulse-code modulation,縮寫:PCM)是一種類比訊號的數位化<br>方法。<br>如果只要記錄 CH01:[錄影]/[1] 主錄影/[主碼流]/設定<br>電腦畫面紀錄於 CH01_MAIN_日期<br>如果只要記錄 CH02:[錄影]/[2] 主錄影/[主碼流]/設定<br>攝影機畫面紀錄於 CH02_MAIN_日期 |

保存年限:永久